# Scheda Novità V1.2.0 ExtenBUS Manager (EXT937)

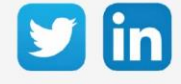

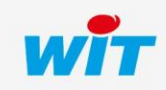

www.wit-italia.com

## SOMMARIO

| 1     | CORREZIONI                      | 3 |
|-------|---------------------------------|---|
| Gesti | one ExtenBUS migliorata         | 3 |
| 2     | COME EFFETTUARE L'AGGIORNAMENTO | 4 |

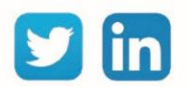

## 1 CORREZIONI

### Gestione ExtenBUS migliorata

Introduzione di una migliore gestione dei frame ExtenBUS, che rende l'ExtenBUS Manager più reattivo. (Ticket 2186)

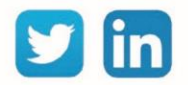

### 2 COME EFFETTUARE L'AGGIORNAMENTO

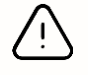

Per eseguire l'aggiornamento sono necessari i diritti di amministratore e almeno la versione V14.4.2 REDY.

- **Step 1** Collegarsi alla ULI REDY.
- Step 2Se la REDY è connessa a Internet: in Configurazione / Amministratore / Aggiornamenti; fare clic sul<br/>pulsante Controlla aggiornamenti disponibili e scaricare la versione software 1.2.0 di ExtenBUS<br/>Manager.
- Step 3Se il REDY non è connesso a Internet: scaricare la versione 1.2.0 di ExtenBUS Manager dall'area<br/>download di www.wit-italia.com<br/>e caricarla sul REDY dalla pagina Configurazione / Manager / File
- **Step 4** In Parametrizzazione / Risorse / Risorsa ExtenBUS Manager / scheda Identità, selezionare il file di aggiornamento e poi cliccare su **Avviare**:

| Parametri della risorsa                                                                 |
|-----------------------------------------------------------------------------------------|
| Identità Gruppo Informazioni Sprite Testimone Giornale Figli (0) Schema Parametri Stato |
| Valido 🔽                                                                                |
| Descrizione                                                                             |
| Attributi                                                                               |
| Classi Classe 0 🗸 📥 Zona 📖 🗸 🗙                                                          |
| Riflesso                                                                                |
| Tipo di riflesso 🛶 🗸                                                                    |
| Wink                                                                                    |
| Versione                                                                                |
| WID 01234-05678                                                                         |
| Aggiornamento ExtenBUS Manage V120_ExtenBUSManager.WEGO  Avviare                        |

**Step 5** Al termine del download, ExtenBUS Manager si riavvia e visualizza la nuova versione nella scheda Identità della risorsa.

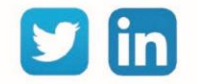